# Service Bulletin

Mazda North American Operations Irvine, CA 92618-2922

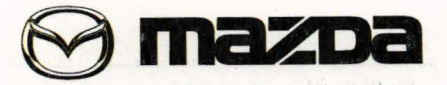

© 2014 Mazda Motor of America, Inc.

| Subject:                                                                          | Bulletin No: | 01-016/14  |
|-----------------------------------------------------------------------------------|--------------|------------|
| INFORMATION DISPLAY SHOWS "FOW INSPECTION REQUIRED" AND DIC<br>C1A67:78 IS STORED | Last Issued: | 07/08/2014 |

#### **BULLETIN NOTE**

- This bulletin supersedes the previous bulletin 01-029/13, issued on 11/27/2013. The REPAIR PROCEDURE, PART(S) and WARRANTY INFORMATION have been revised.
- · Changes are noted below in Red beside the change bar.

#### **APPLICABLE MODEL(S)/VINS**

2014 Mazda6 vehicles with VINs lower than JM1 GJ \*\*\*\*\*\* 149082 (produced before October 01, 2013)

## DESCRIPTION

Some customers may experience a MRCC malfunction when driving long distances with MRCC set. Instrument cluster information display shows "FOW INSPECTION REQUIRED" and DTC C1A67:78 (Radar sensor axis is deviated) is stored. This is caused by MRCC no obstacle detection during a long drive.

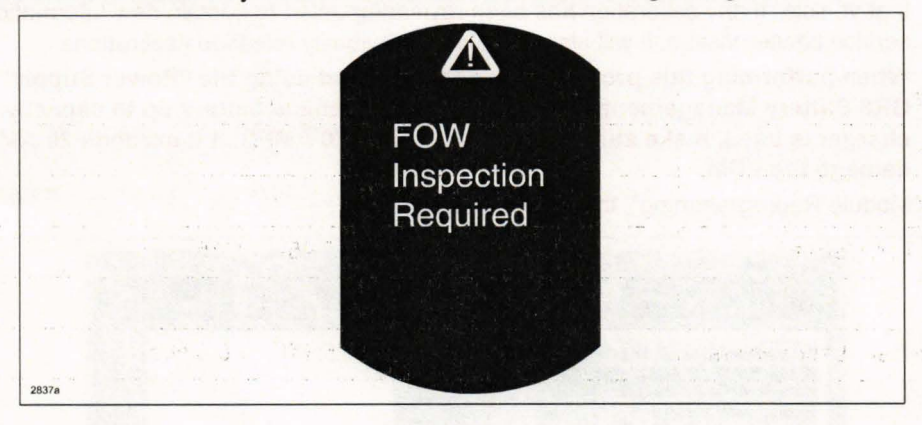

Customers having this concern should have their vehicle repaired using the following repair procedure.

Page 1 of 4

**CONSUMER NOTICE**: The information and instructions in this bulletin are intended for use by skilled technicians. Mazda technicians utilize the proper tools/ equipment and take training to correctly and safely maintain Mazda vehicles. These instructions should not be performed by "do-it-yourselfers." Customers should not assume this bulletin applies to their vehicle or that their vehicle will develop the described concern. To determine if the information applies, customers should contact their nearest authorized Mazda dealership. Mazda North American Operations reserves the right to alter the specifications and contents of this bulletin without obligation or advance notice. All rights reserved. No part of this bulletin may be reproduced in any form or by any means, electronic or mechanical---including photocopying and recording and the use of any kind of information storage and retrieval system ---without permission in writing.

| -       |                                                                                                    |  |  |  |  |
|---------|----------------------------------------------------------------------------------------------------|--|--|--|--|
| RE      | PAIR PROCEDURE                                                                                                    |  |  |  |  |
| ۱.      | Verify customer concern.                                                                                                    |  |  |  |  |
|         | Verify that there is no external damage to the radar sensor, or impact around the radar sensor causing the radar axis deviation.                                                                                                    |  |  |  |  |
|         | Reboot the IDS to clear memory before reprogramming.                                                                                                    |  |  |  |  |
|         | Using IDS 90.05 or later software, reprogram the Vehicle Control Module (VCM) to the latest calibration fol-<br>owing the "Module Reprogramming" procedure.                                                                                                    |  |  |  |  |
|         | NOTE:                                                                                                    |  |  |  |  |
|         | <ul> <li>Always update the IDS tool first, then follow on-screen instructions to download the needed cal<br/>ibration file for Vehicle Control Module (VCM) reprogramming.</li> </ul>                                                                                                    |  |  |  |  |
|         | <ul> <li>It is not necessary to remove any fuses or relays during VCM reprogramming when the IDS screen prompts you to do so. You may accidentally stop power to one of the VCM terminals and cause the VCM to be blanked, or you may receive error messages during the IDS reprogramming procedure.</li> <li>IDS shows the calibration part numbers after programming the VCM</li> </ul>                                                                                                    |  |  |  |  |
|         | <ul> <li>Please be aware that VCM calibration part numbers and file names listed in any Service Bulletin may change due to future releases of IDS software, and additional revisions made to those calibration part is a software.</li> </ul>                                                                                                    |  |  |  |  |
|         | brations for service related concerns.                                                                                                    |  |  |  |  |
|         |                                                                                                    |  |  |  |  |
|         | that vehicle. If any calibration has been revised/updated to contain new information for a new                                                                                                    |  |  |  |  |
|         | <ul> <li>When performing this procedure, we recommend using the "Power Supply" mode in the</li> </ul>                                                                                                    |  |  |  |  |
| £       | <ul> <li>When performing this procedure, we recommend using the "Power Supply" mode in the GR8 Battery Management System to keep the vehicle battery up to capacity. If a different charger is used, make sure it does not exceed 20 AMPS. If it exceeds 20 AMPS; it could damage the VCM.</li> <li>Select "Module Reprogramming", then select "SBS/MRCC".</li> </ul>                                                                                                    |  |  |  |  |
|         | <ul> <li>When reprogramming a volu, it's will always display the fatest calibration P/V available for that vehicle. If any calibration has been revised/updated to contain new information for a new service concern/issue, it will also contain all previously released calibrations.</li> <li>When performing this procedure, we recommend using the "Power Supply" mode in the GR8 Battery Management System to keep the vehicle battery up to capacity. If a different charger is used, make sure it does not exceed 20 AMPS. If it exceeds 20 AMPS; it could damage the VCM.</li> <li>Select "Module Reprogramming", then select "SBS/MRCC".</li> </ul> |  |  |  |  |
|         | <ul> <li>When reprogramming a volu, ibs win aways display the fatest calibration P/N available for that vehicle. If any calibration has been revised/updated to contain new information for a new service concern/issue, it will also contain all previously released calibrations.</li> <li>When performing this procedure, we recommend using the "Power Supply" mode in the GR8 Battery Management System to keep the vehicle battery up to capacity. If a different charger is used, make sure it does not exceed 20 AMPS. If it exceeds 20 AMPS; it could damage the VCM.</li> <li>Select "Module Reprogramming", then select "SBS/MRCC".</li> </ul>    |  |  |  |  |
| 5 T     | <ul> <li>When reprogramming a volu, ibs will always display the fatest calibration P/V available for that vehicle. If any calibration has been revised/updated to contain new information for a new service concern/issue, it will also contain all previously released calibrations.</li> <li>When performing this procedure, we recommend using the "Power Supply" mode in the GR8 Battery Management System to keep the vehicle battery up to capacity. If a different charger is used, make sure it does not exceed 20 AMPS. If it exceeds 20 AMPS, it could damage the VCM.</li> <li>Select "Module Reprogramming", then select "SBS/MRCC".</li> </ul>  |  |  |  |  |
| ÷       | <ul> <li>When reprogramming a volu, ibs win aways display the fatest calibration P/V available for that vehicle. If any calibration has been revised/updated to contain new information for a new service concern/issue, it will also contain all previously released calibrations.</li> <li>When performing this procedure, we recommend using the "Power Supply" mode in the GR8 Battery Management System to keep the vehicle battery up to capacity. If a different charger is used, make sure it does not exceed 20 AMPS. If it exceeds 20 AMPS; it could damage the VCM.</li> <li>Select "Module Reprogramming", then select "SBS/MRCC".</li> </ul>    |  |  |  |  |
|         | <ul> <li>When reprogramming a volv, ib's will always display the fatest calibration P/N available for that vehicle. If any calibration has been revised/updated to contain new information for a new service concern/issue, it will also contain all previously released calibrations.</li> <li>When performing this procedure, we recommend using the "Power Supply" mode in the GR8 Battery Management System to keep the vehicle battery up to capacity. If a different charger is used, make sure it does not exceed 20 AMPS. If it exceeds 20 AMPS; it could damage the VCM.</li> <li>Select "Module Reprogramming", then select "SBS/MRCC".</li> </ul> |  |  |  |  |
| ÷       | <ul> <li>When reprogramming a void, nos will always display the fatest calibration P/N available for that vehicle. If any calibration has been revised/updated to contain new information for a new service concern/issue, it will also contain all previously released calibrations.</li> <li>When performing this procedure, we recommend using the "Power Supply" mode in the GR8 Battery Management System to keep the vehicle battery up to capacity. If a different charger is used, make sure it does not exceed 20 AMPS. If it exceeds 20 AMPS; it could damage the VCM.</li> <li>Select "Module Reprogramming", then select "SBS/MRCC".</li> </ul>  |  |  |  |  |
| ÷       | <ul> <li>When reprogramming a volw, nos win aways display the fatest calibration PNV available for that vehicle. If any calibration has been revised/updated to contain new information for a new service concern/issue, it will also contain all previously released calibrations.</li> <li>When performing this procedure, we recommend using the "Power Supply" mode in the GR8 Battery Management System to keep the vehicle battery up to capacity. If a different charger is used, make sure it does not exceed 20 AMPS. If it exceeds 20 AMPS; it could damage the VCM.</li> <li>Select "Module Reprogramming", then select "SBS/MRCC".</li> </ul>    |  |  |  |  |
|         | <ul> <li>When reprogramming a voix, ib's will always display the fatest calibration PAV available for that vehicle. If any calibration has been revised/updated to contain new information for a new service concern/issue, it will also contain all previously released calibrations.</li> <li>When performing this procedure, we recommend using the "Power Supply" mode in the GR8 Battery Management System to keep the vehicle battery up to capacity. If a different charger is used, make sure it does not exceed 20 AMPS. If it exceeds 20 AMPS; it could damage the VCM.</li> <li>Select "Module Reprogramming", then select "SBS/MRCC".</li> </ul> |  |  |  |  |
| 7 · · · | <ul> <li>When reprogramming a voim, ib's win always display the falest calibration P/N available for that vehicle. If any calibration has been revised/updated to contain new information for a new service concern/issue, it will also contain all previously released calibrations.</li> <li>When performing this procedure, we recommend using the "Power Supply" mode in the GR8 Battery Management System to keep the vehicle battery up to capacity. If a different charger is used, make sure it does not exceed 20 AMPS. If it exceeds 20 AMPS; it could damage the VCM.</li> <li>Select "Module Reprogramming", then select "SBS/MRCC".</li> </ul>  |  |  |  |  |
| 5 T     | <ul> <li>When reprogramming a volvi, income analysis using the intest contained in the database in the vehicle. If any calibration has been revised/updated to contain new information for a new service concern/issue, it will also contain all previously released calibrations.</li> <li>When performing this procedure, we recommend using the "Power Supply" mode in the GR8 Battery Management System to keep the vehicle battery up to capacity. If a different charger is used, make sure it does not exceed 20 AMPS. If it exceeds 20 AMPS; it could damage the VCM.</li> <li>Select "Module Reprogramming", then select "SBS/MRCC".</li> </ul>     |  |  |  |  |
|         | <ul> <li>When reprogramming a voix, it's will always display the fatest calibration PA valiable for that vehicle. If any calibration has been revised/updated to contain new information for a new service concern/issue, it will also contain all previously released calibrations.</li> <li>When performing this procedure, we recommend using the "Power Supply" mode in the GR8 Battery Management System to keep the vehicle battery up to capacity. If a different charger is used, make sure it does not exceed 20 AMPS. If it exceeds 20 AMPS; it could damage the VCM.</li> <li>Select "Module Reprogramming", then select "SBS/MRCC".</li> </ul>   |  |  |  |  |
| 17 T    | <ul> <li>When reprogramming a volw, nos will aways display the false contain new information for a new service concern/issue, it will also contain all previously released calibrations.</li> <li>When performing this procedure, we recommend using the "Power Supply" mode in the GR8 Battery Management System to keep the vehicle battery up to capacity. If a different charger is used, make sure it does not exceed 20 AMPS. If it exceeds 20 AMPS; it could damage the VCM.</li> <li>Select "Module Reprogramming", then select "SBS/MRCC".</li> </ul>                                                                                               |  |  |  |  |
|         | <ul> <li>When Performing a void, nos win always display the fatest calibration PNA available for that vehicle. If any calibration has been revised/updated to contain new information for a new service concern/issue, it will also contain all previously released calibrations.</li> <li>When performing this procedure, we recommend using the "Power Supply" mode in the GR8 Battery Management System to keep the vehicle battery up to capacity. If a different charger is used, make sure it does not exceed 20 AMPS. If it exceeds 20 AMPS; it could damage the VCM.</li> <li>Select "Module Reprogramming", then select "SBS/MRCC".</li> </ul>      |  |  |  |  |

NOTE: The menu "SBS/MRCC" appears regardless of the equipment of MRCC System For vehicles without the MRCC System, do not click this menu. I holts and host of ministrotiges rest.

Page 2 of 4

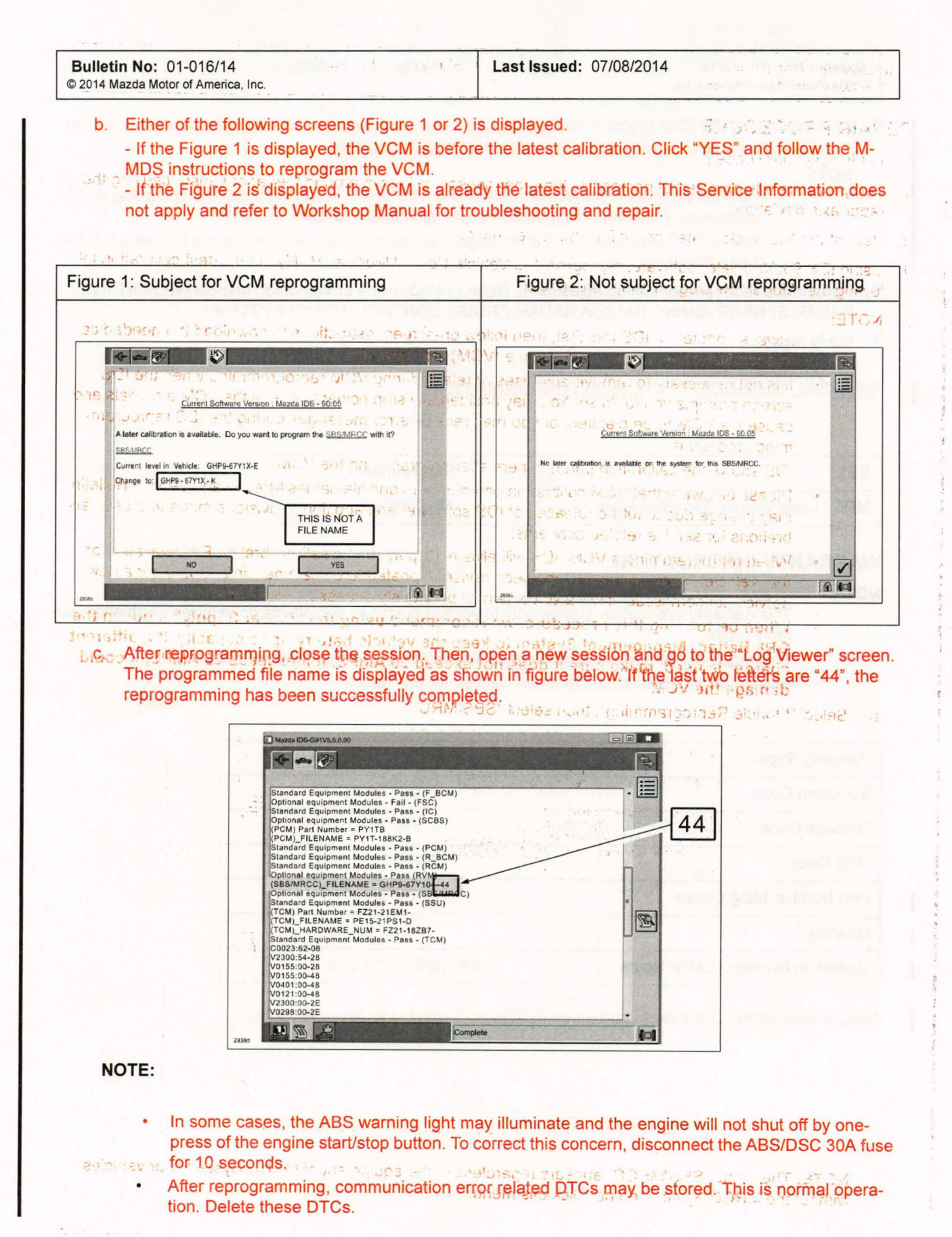

Page 3 of 4

| CANAR (V)                                                                                                    | Service Buildin organ                                                             |
|----------------------------------------------------------------------------------------------------|-----------------------------------------------------------------------------------|
| Bulletin No: 01-016/14<br>© 2014 Mazda Motor of America, Inc.                                                              | Last Issued: 07/08/2014                                                           |
| <ol> <li>After performing the VCM reprogramming procedu<br/>sure there are no MIL illumination or abnormal ware</li> </ol> | rre, verify the repair by starting the engine and making rning lights present.    |
| NOTE:     If any DTCs should remain after perfor     appropriate Troubleshooting section of                                | ming DTC erase, diagnose the DTCs according to the the Workshop Manual.           |
| <ul> <li>After VCM reprogramming, it is no long<br/>(Keep Alive Memory).</li> </ul>                                        | ger necessary to road test the vehicle to "relearn" KAM                           |
| 6. Perform the radar sensor aiming adjustment. Refe<br>RADAR SENSOR AIMING [MAZDA RADAR CRU                                | r to MS3 online or Workshop Manual (section 01-20<br>ISE CONTROL (MRCC) SYSTEM]). |
| 7. Verify repair.                                                                                                    | Changes are noted before. The Cashe's chang                                       |

# SPECIAL SERVICE TOOL (SST) INFORMATION

| SST                                | Part Number |
|------------------------------------|-------------|
| MRT / Laser Sensor Targeting Plate | MAZ009922   |

### WARRANTY INFORMATION

NOTE:

1

I

 This warranty information applies only to verified customer complaints on vehicles eligible for warranty repair.

ALL POINT OF ALLA

12 6

1.2003.3

- · This repair will be covered under Mazda's New Vehicle Limited Warranty term.
- · Additional diagnostic time cannot be claimed for this repair.

| Warranty Type                   | A                                  |           |
|---------------------------------|------------------------------------|-----------|
| Symptom Code                    | 62                                 |           |
| Damage Code                     | 9W                                 |           |
| DTC Code                        | C1A67                              | (e. 1947) |
| Part Number Main Cause          | 2-10-2012/04-817 <b>777-SP-J48</b> | 14 Q - N  |
| Quantity                        | 0                                  |           |
| Operation Number / Labor Hours: | XXK7WAFX / 0.5 Hrs.                |           |

Make a copy of the "Log Viewer" screen on M-MDS and attach it to the repair order.

1578555